## Anleitung zur Registrierung bei Practiscore und Anmeldung zur 1. Airsoft Steel Challenge des SV Diana Neuhausen

## Für die Registrierung bei Practiscore benötigt man eine Email-Adresse.

Wenn man <u>noch keine eigene</u> Email-Adresse besitzt, kann man sich einfach bei einem Free-Mail-Anbieter (z.B. GMX, <u>https://www.gmx.net/mail/freemail/</u>) einen Email-Account erstellen.

Einfach einen Nutzernamen überlegen, prüfen, ob dieser noch frei ist, anschließend die geforderten Daten wahrheitsgemäß eingeben, sich ein sicheres Passwort<sup>\*)</sup> ausdenken und aufschreiben (!) und registrieren.

Schon hat man seine eigene Email-Adresse.

\*) Empfohlen werden mindestens 8 Zeichen, Groß- und Kleinbuchstaben, Zahlen und Sonderzeichen.

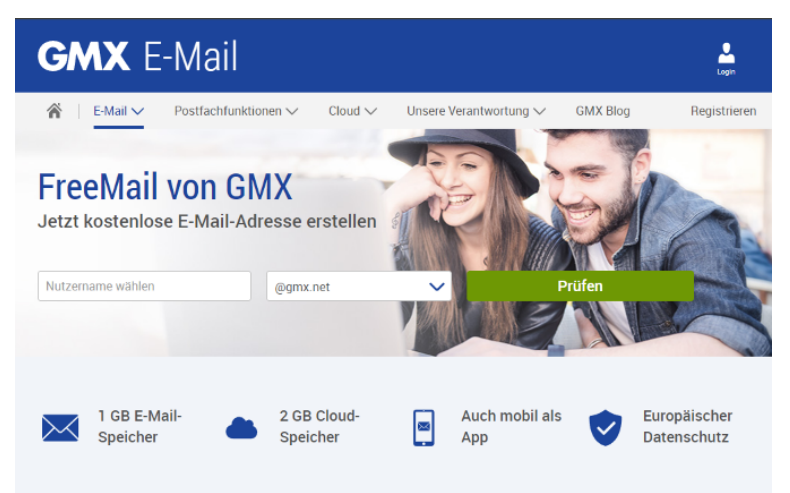

Am besten kommt man auf die Seite von Practiscore (<u>https://practiscore.com/</u>) über den Link auf der Internetseite des Schützenvereins Diana Neuhausen 1957 e.V. (<u>https://www.diana-neuhausen.info/</u>).

Vorteil dabei ist, dass man gleich nach der Anmeldung / Registrierung bei der Veranstaltung landet und diese nicht erst in Practiscore suchen muss.

Dazu einfach auf der Startseite des Vereins links auf den Link "**Bock auf ein Airsoft-Event?**" klicken und man wird automatisch zur Internetseite von Practiscore weitergeleitet.

Achtung: Die Internetseite von Practiscore ist auf Englisch! Mit Hilfe dieser Anleitung kann man sich aber trotzdem ohne große Englischkenntnisse anmelden.

Auf der Internetseite von Practiscore wird man dann zuerst darauf hingewiesen, dass für die Nutzung ein kostenloser Account benötigt wird (roter Balken).

Zur Registrierung einfach rechts oben auf "Register" (roter Kasten) drücken und man wird auf die Registrierungsseite weiter geleitet.

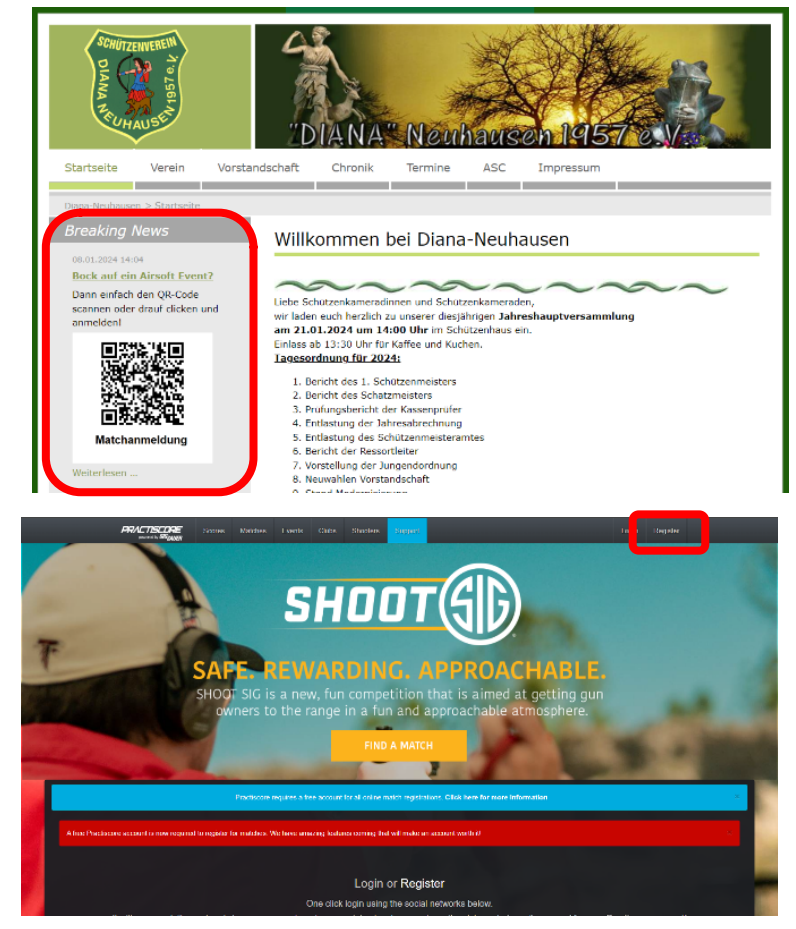

Auf der Registrierungsseite die (vorher erstellte) Email-Adresse, ein Passwort (am besten ein neues, nur für diese Seite, überlegen, siehe weiter vorne) eingeben und Vorname und Name in die Felder einfügen. Zum Abschluss auf "Register" klicken.

Man kann sich auch über einen Account eines der über den Feldern angegebenen Sozialen Netzwerke registrieren, aber um der "Datenkrake" nicht noch mehr Informationen zu geben, wird dies <u>nicht</u> empfohlen!

Da man über den Link auf der Vereins-Homepage auf Practiscore gelangt ist, wird man nach der Registrierung gleich auf die Seite der Veranstaltung (1. Airsoft Steel Challenge Diana Neuhausen) weiter geleitet.

Hier sieht man am Anfang die Wichtigsten Informationen und kann die Ausschreibung und die Einverständniserklärung für minderjährige Teilnehmer als PDF-Datei herunter laden (blauer Kasten). Um sich nun Anmelden zu können, muss man weiter nach unten scrollen.

Im blauen Balken sieht man, wie viele Startplätze ("spots") noch vorhanden sind.

Die persönlichen Daten (grüner Kasten) werden aus der Registrierung übernommen. Required bedeutet, dass diese Angaben für die Anmeldung erforderlich sind.

Für die Anmeldung muss man zuerst die gewünschte Waffenklasse ("Division"), in der man starten will, auswählen (roter Kasten).

Danach kommt die Auswahl der Altersklasse ("Categories", oranger Kasten), in die man auf Grund seines (tatsächlichen) Alters bzw. der entsprechenden Umstände (siehe Ausschreibung) gehört.

Möchte man für die gewählte Waffenklasse eine Mannschaft ("Group") registrieren oder einer bestehenden Mannschaft beitreten, so muss man bei "Group Registration" das entsprechende auswählen (blauer Kasten, Details siehe weiter unten).

Zum Abschluss der Anmeldung auf "Register" klicken (rot umrandet).

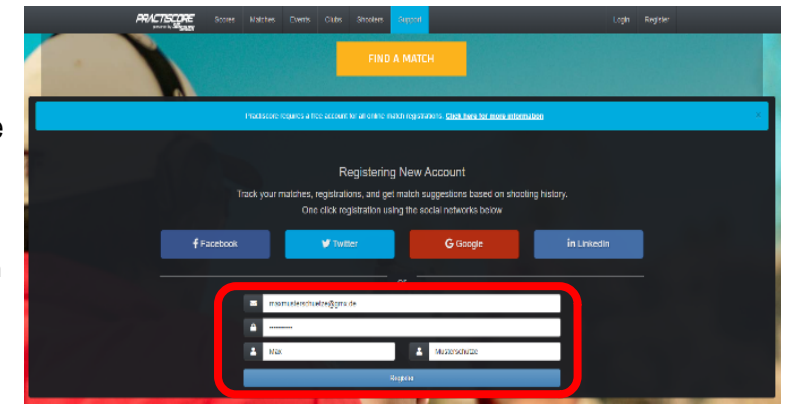

| PROL / DELINE                                                                                                    | Soonee Malchee Fuends Childs Shoolees Biggeot | ±-                     |
|----------------------------------------------------------------------------------------------------|-----------------------------------------------|------------------------|
|                                                                                                    |                                               |                        |
| 1.Airsoft Steel Challenge E                                                                                                    | )iana Neuhausen                               | SV Diana Neuhausen 195 |
| Nator stats. March 23, 2024 (c 1:00 AM March chil                                                                                                    | S. March 24, 2024 (g) 5/00 FM                 |                        |
| Loodon<br>Im Rum 10<br>Presenant: Cermany 96170                                                                                                    |                                               |                        |
| Shed Challange and Assert Weiten<br>Alle & Oburgen matisfatisgenecht verkleinen mit mink                                                                                                    |                                               |                        |
| Warterhäussen (max 2. Journy:<br>- Nunke Standard (Johan Vasanand)<br>- Portae Open (mä Optik)<br>Revolver Standard (Offene Viderung)<br>- Coevert Standard (Offene Viderung)<br>- Coevert Standard (Offene Viderung)<br>- Caeverts Open (mi Optik) |                                               |                        |
| Alle weiteren Details finden Sie in der Ausschreibung                                                                                                    |                                               |                        |
| Girel Challenge Thirds match                                                                                                    |                                               |                        |
| Price: \$25.00                                                                                                    |                                               |                        |
|                                                                                                    |                                               |                        |
| Match Donuments                                                                                                    | Sc                                            | crollen                |
|                                                                                                    |                                               | I                      |

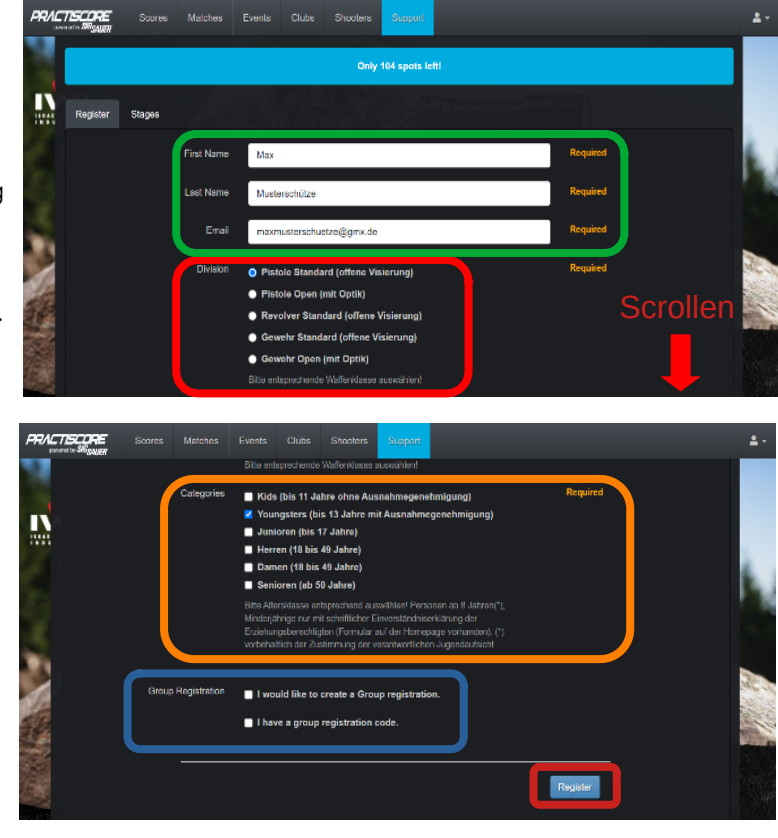

Hat man sich für die Anmeldung einer Mannschaft entschieden, so erhält man nach aktivieren der Option einen "Group Code", den man den weiteren Gruppenmitgliedern weitergeben muss. Die Mannschaftsstärke ("Group Limit") beträgt 4 Personen!

Haben Sie einen "Group Code" erhalten und diese Option ausgewählt, werden Sie zur Eingabe des Codes aufgefordert.

Die erfolgreiche Anmeldung wird auf der folgenden Seite bestätigt (grüner Balken). Darunter stehen noch einmal die "Eckdaten" der Veranstaltung sowie die angegebenen Anmeldedaten ("Registration Info", nach unten scrollen).

Im Abschnitt "Squadding Selection" (weiter nach unten scrollen) kann man sich in die gewünschte Startgruppe ("Squad") eintragen.

Möchte man sich mit einer weiteren Waffenklasse anmelden, kommt man durch einen Klick auf "1. Airsoft Steel Challenge Diana Neuhausen" (roter Kasten, Details siehe weiter unten) wieder auf die Anmeldeseite der Veranstaltung.

EVJHgD ялстьсоне 1.Airsoft Steel Cl Thank You Match Info 1.Airsoft St

Zur Bestätigung auf der Internetseite erhält man ebenfalls eine Bestätigungs-Email auf seine Email-Adresse. In ihr sind noch einmal alle Anmeldedaten zusammen gefasst.

Sie erhalten zu jeder Änderung Ihrer Anmeldung in Practiscore eine entsprechende Bestätigungs-Email.

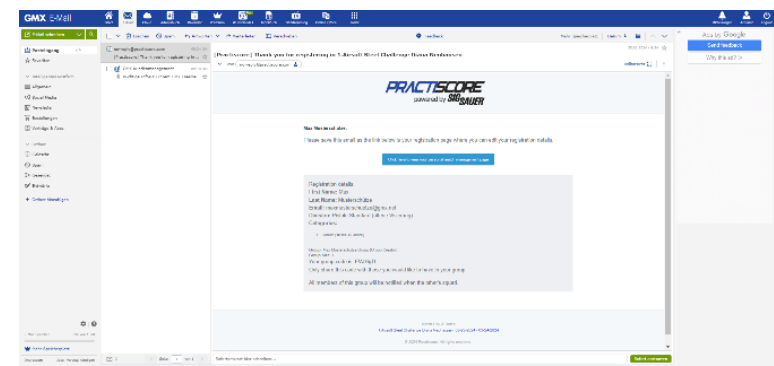

Um sich nun in eine Startgruppe ("Squad") einzutragen, scrollt man bis zum Abschnitt "Squadding Selection" und wählt die entsprechende Gruppe durch klicken auf den blauen Bereich aus.

Die Anzahl an verfügbaren Plätzen in der Gruppe steht unterhalb der Gruppennummer ("open spots", oranger Kasten).

Rote Gruppen sind voll und können <u>nicht</u> mehr ausgewählt werden.

Man wird dann gefragt, ob man sich wirklich in diese Gruppe eintragen will. Dieses bestätigt man mit Klick auf "Yes, Squad Me!" (roter Kasten).

Anschließend ist der Startplatz in dieser Gruppe reserviert und die Gruppe erscheint grün.

Um die Gruppenauswahl abzuschließen muss man ganz am Ende der Seite auf "Select Squad" (roter Kasten) klicken.

Die erfolgreich Eingruppierung wird auf der folgenden Seite bestätigt (grüner Balken).

Sie stehen nun mit dem entsprechenden Start in der gewählten Gruppe. Diese erscheint wieder blau. Die Anzahl der freien Plätze in der Gruppe hat sich um 1 verringert.

Sie können Ihre Gruppenwahl jederzeit ändern, in dem Sie den (gesamten) Vorgang durch klicken auf eine andere, blaue Gruppe wiederholen.

Wollen Sie in einer weiteren Waffenklasse ("Division") starten, so müssen Sie Sich erneut über die Veranstaltungsseite registrieren (siehe weiter vorne).

Dabei bleiben die persönlichen Daten sowie die gewählte Altersklasse gleich (!, grüne Kästen), sie müssen nur die entsprechende, neue Waffenklasse auswählen.

Die Abläufe im Bereich Mannschaft und Gruppenauswahl laufen dann wie bereits weiter vorne beschrieben ab.

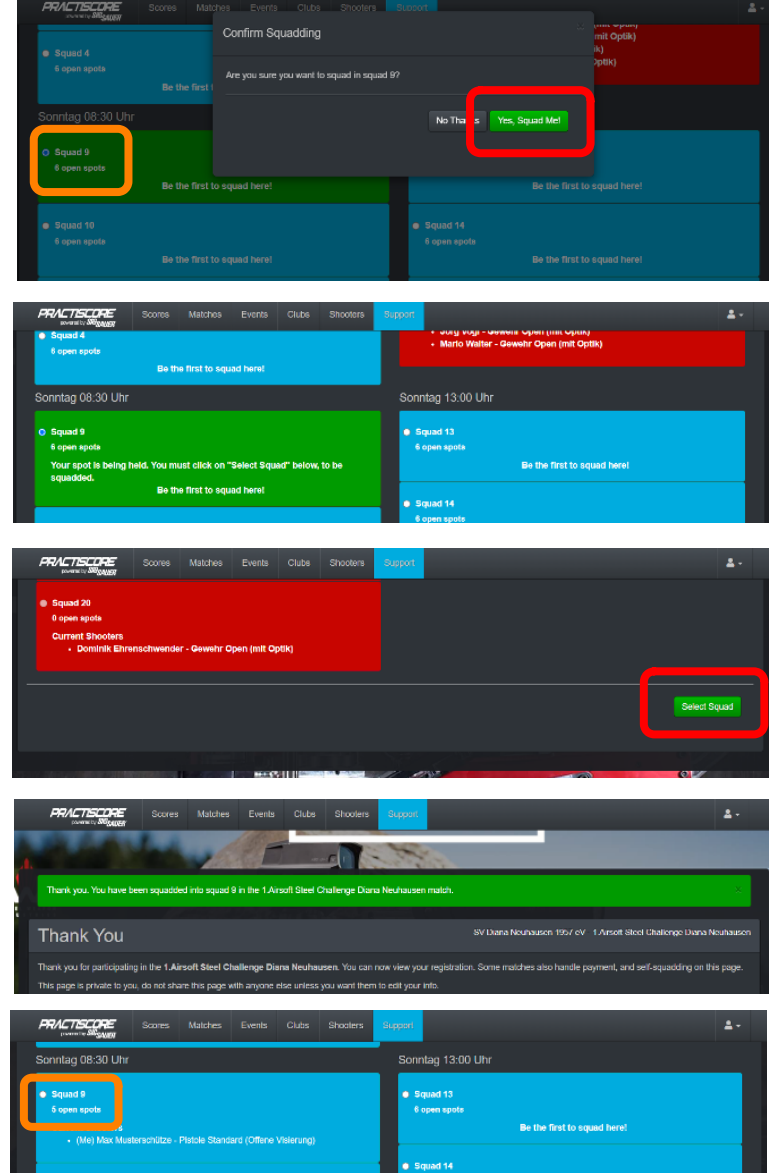

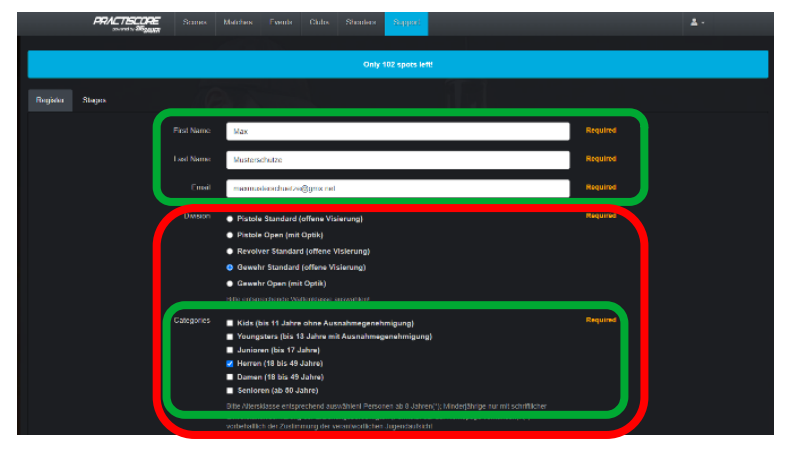

Beachten Sie bitte bei der Wahl der Startgruppe für einen weiteren Start, dass laut Ausschreibung nur ein Start pro Zeitfenster erlaubt ist. Die Eingruppierung muss also in eine Gruppe einer anderen Startzeit erfolgen (grüner Kasten)!

Nur in <u>begründeten Einzelfällen</u> kann der Veranstalter, nach entsprechender Mitteilung, Abweichungen von dieser Regel bzw. zeitliche Doppelstarts zulassen!

Zur Übersicht über die getätigten Anmeldungen klicken Sie auf das "Konto-Symbol" rechts oben und anschließend auf "View Dashboard" (oranger Kasten).

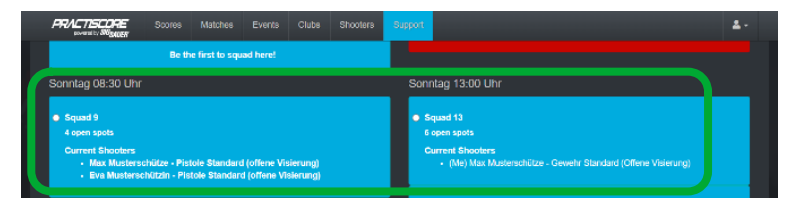

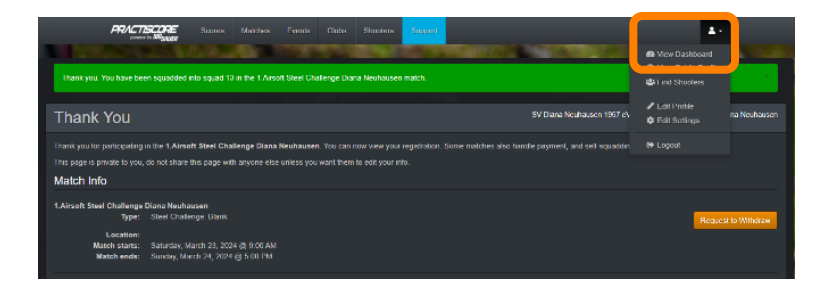

Es erscheint dann eine Liste ("Dashboard") mit allen aktiven Anmeldungen. Wollen Sie Sich eine Meldung noch einmal ansehen oder eine Änderung vornehmen, so klicken Sie auf den Veranstaltungsnamen in der entsprechenden Zeile (blauer Kasten). Die Meldungen sind von oben nach unten in der Reihenfolge ihrer zeitlichen Tätigung aufgelistet (zuerst gemeldete Waffenklasse oben, alle weiteren entsprechend darunter).

| PRACTISCOPE                                                                                                    | Scores                              | Matches                         | Events Cl       | ibs Shoolers       | Support             |                    |                        |                     |               | ±-              |
|----------------------------------------------------------------------------------------------------|-------------------------------------|---------------------------------|-----------------|--------------------|---------------------|--------------------|------------------------|---------------------|---------------|-----------------|
| 孢 Dashboar                                                                                                    | ď                                   | <b>7</b>                        | П               |                    |                     |                    |                        |                     |               | 🔤 Mail 🚯        |
| Home Find Events                                                                                                    | Calendar                            | Score Logs                      | Match Dire      | ctors Inbox (a     | ) Sponsors          | Our Apps           | My Clubs               |                     |               |                 |
| We are working towards cre<br>here or clicking the Edit Pro                                                                       | sating a Pract<br>iffic button in t | cal Shooting S<br>he user menu. | ocial Network ( | n Practiscore. Our | first step is to in | rite you to create | a Shooter Profile of y | our awn! <u>You</u> | can create yo | irs by clicking |
|                                                                                                    |                                     |                                 |                 |                    |                     |                    |                        |                     |               |                 |
| Event Name                                                                                                    |                                     |                                 |                 | Туре               | Date                |                    | Approved 🙁             |                     | Squad         | Other           |
| 1.Airsoft Steel Challeng                                                                                                    | e Diana Neuh                        | ausen                           |                 |                    |                     | 3-23               |                        |                     |               |                 |
| 1 Airsoft Steel Challeng                                                                                                    | e Diana Neuh                        | ausen                           |                 |                    |                     |                    |                        |                     |               |                 |
| means you have completed or have access (you have grant, or you can square) Immans ments attention (needs to pay or be approved.) |                                     |                                 |                 |                    |                     |                    |                        |                     |               |                 |

## Wenn Sie alle Anmeldungen in allen von Ihnen gewünschten Waffenklassen getätigt haben, vergessen Sie BITTE nicht, die entsprechenden Startgebühren mit dem richtigen Verwendungszweck auf das in der Ausschreibung angegebene Konto zu überweisen. Vielen Dank!

<u>Wichtige Hinweise:</u> Der Veranstalter kann, wenn es notwendig wird, Ihre Eingruppierung(en) (Gruppenauswahl) ändern oder bei Nichtbezahlung Ihre Anmeldung(en) löschen!

> Wollen Sie in einer Mannschaft starten, haben aber vergessen, bei der Anmeldung den "Group Code" einzugeben, so müssen Sie die Löschung der "falschen" Registrierung beantragen (siehe weiter unten) und sich <u>noch einmal</u> für die Waffenklasse <u>mit</u> dem "Group Code" anmelden.

Sollten Sie, aus wichtigem Grund, Ihre Anmeldung(en) stornieren wollen, so klicken Sie im "Dashboard" auf den entsprechenden Start (siehe weiter vorne) und anschließend auf "Request to Withdraw" (oranger Button, blau umrandet).

|                                                                             | Scores                                 | Matches                        | Events                     | Clubs                   | Shooters                        |                                | ۵-                                                                                           |
|-----------------------------------------------------------------------------|----------------------------------------|--------------------------------|----------------------------|-------------------------|---------------------------------|--------------------------------|----------------------------------------------------------------------------------------------|
| Thank You                                                                   |                                        |                                |                            |                         |                                 |                                | SV Diene Neuhausen 1857 eV - 1 Airsoft Steel Chellenge Diene Neuhausen                       |
| Thank you for participating i<br>This page is private to you,<br>Match Info | in the <b>1.Airs</b> o<br>do not share | ift Steel Cha<br>this page wil | llenge Diar<br>h anyone el | a Neuhau<br>se uniess y | sen. You can r<br>Iou want them | iow view you<br>to edit your i | ar registration. Some matches also handle payment, and self-squadding on this page,<br>info. |
| 1.Airsoft Steel Challenge<br>Type:<br>Location:                             | Diana Neuha<br>Sitel Chalk             | usen<br>Inge: Blank            |                            |                         |                                 |                                | Request to Withdraw                                                                          |
| Match starts:<br>Match ends:                                                | Saturday, N<br>Sunday, Ma              | larch 23, 202<br>rch 24, 2024  | 4 @ 9:00 A<br>@ 5:00 PN    | M<br>I                  |                                 |                                |                                                                                              |

Es erscheint ein Formular-Fenster, mit dem Sie beim Veranstalter die Löschung des Startes beantragen können. Eine entsprechende Begründung ist <u>notwendig</u> (einzutragen in das weiße Feld)! Mit Klick auf "Yes, Withdraw Me" (roter Button) senden Sie die Anfrage ab.

| Req             | uest V                 | Vithdra                  | wal       |          |            |            |               |                                 |                       | ¢           |
|-----------------|------------------------|--------------------------|-----------|----------|------------|------------|---------------|---------------------------------|-----------------------|-------------|
| Are y           | ou sure                | e you wa                 | nt to wi  | thdraw   | r from 1.  | Airsoft S  | teel Challen  | ge Diana Neuh                   | ausen?                |             |
| Pleas           | se tell th             | ne Match                 | Direct    | or why   | you war    | nt to with | ndraw from th | ne match.                       |                       |             |
| E               | Email M                | essage:                  |           |          |            |            |               | Require                         | d                     |             |
| By cli<br>remo  | icking 'ye<br>ved from | es' the ma<br>n this mai | atch dire | ector wi | ill be ema | iled, wit  | n your messaq | ge, that you wou<br>Yes, Withdr | ld like to be         |             |
|                 |                        |                          |           |          |            |            |               |                                 |                       |             |
| SCORE<br>Manuar | Scores                 | Matches                  | Events    | Clubs    | Shooters   | Support    |               |                                 |                       |             |
| You             |                        |                          |           |          |            |            | SV Dian       | a Neuhausen 1957 eV - 1         | Airsoft Steel Challer |             |
| opticipation    |                        |                          |           |          |            |            |               |                                 |                       | nge Diana I |

Nach erfolgreicher Versendung der Anfrage erhalten Sie eine entsprechende Bestätigung (grüner Balken).

Der Veranstalter wird sich zeitnah mit Ihrer Anfrage beschäftigen und entsprechend reagieren.

Über jeden Vorgang erhalten Sie eine Nachricht in Ihr Email-Postfach.

| PRACTISCORE                                                               |                                |                                |                            |                           |                                |                | ۵                                                                                         |
|---------------------------------------------------------------------------|--------------------------------|--------------------------------|----------------------------|---------------------------|--------------------------------|----------------|-------------------------------------------------------------------------------------------|
| Thank You                                                                 |                                |                                |                            |                           |                                |                | SV Diana Neuhausen 1957 eV - 1.Ainsoft Steel Challenge Diana Neuhausen                    |
| Thank you for participating<br>This page is private to you,<br>Match Info | in the 1.Airsi<br>do not share | oft Steel Cha<br>this page wit | llenge Diar<br>h anyone el | na Neuhau:<br>se uniess y | sen. You can r<br>ou want them | to edit your i | r registration. Some maliches also handle payment, and self-squadding on this page.<br>Ho |
| 1.Airsoft Steel Challenge                                                 | Diana Neuhi                    | susen                          |                            |                           |                                |                |                                                                                           |
| Your request has been s                                                   | ont.                           |                                |                            |                           |                                |                |                                                                                           |
| Type:                                                                     | Steel Chail                    | enge: Blank                    |                            |                           |                                |                | Request to Withdraw                                                                       |
| Location:<br>Match starts:<br>Match ends:                                 | Saturday, M<br>Sunday, Ma      | March 23, 202<br>arch 24, 2024 | 4 @ 9:00 A<br>@ 5:00 PN    | M                         |                                |                |                                                                                           |